TFX173T 갤럭시 신규 모델 지원 터치 펌웨어 업데이트.

해당기종 갤럭시 S20, S21 시리즈 갤럭시 Z 시리즈

해당 기종의 스마트폰 사용자 분들께서는 터치 기능 개선을 위해 아래 펌웨어를 업데이트 하십시오. 다운 받으신 파일의 압축을 해제후 설명에 따라 프로그램을 설치하시고 펌웨어를 업데이트 하십시오.

펌웨어 업데이트 이후 바로 사용하실 수 있습니다. 펌웨어 업데이트 후 모니터가 정상 작동되지 않는 경우 고객지원실로 문의주십시오.

## 1. 장치연결

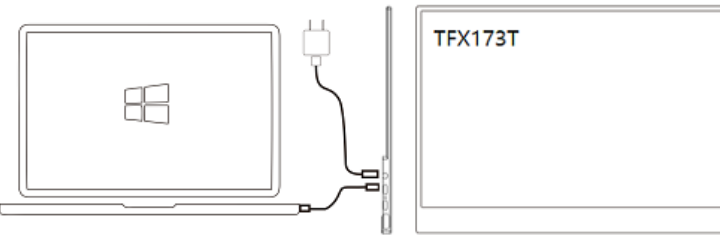

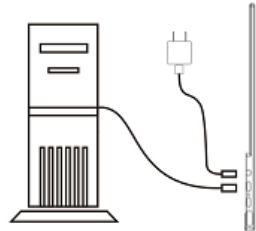

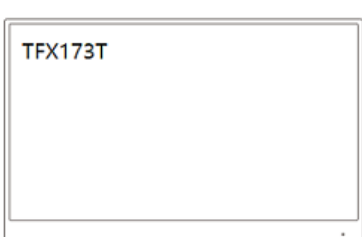

위 그림의 연결도와 같이 모니터에 전원 어댑터를 연결후 데이터 전송이 가능한 USB A to C 케이블을 연결 하십시오.

\* 펌웨어 업데이트시 다른 USB 장치는 가급적 PC나 노트북에서 연결을 해제하십시오. Windows 10 OS에서만 사용이 가능합니다.

\* 다운 받은 압축파일을 해제후 아래의 파일 목록을 확인하십시오.

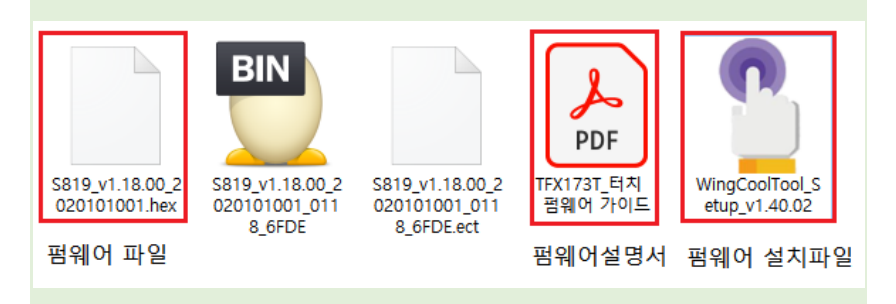

## 2. 펌웨어 프로그램 설치

펌웨어 설치파일을 더블 클릭하여 설치를 진행 하십시오. \* 중국어 버전이므로 아래 그림의 순서를 참고하세요.

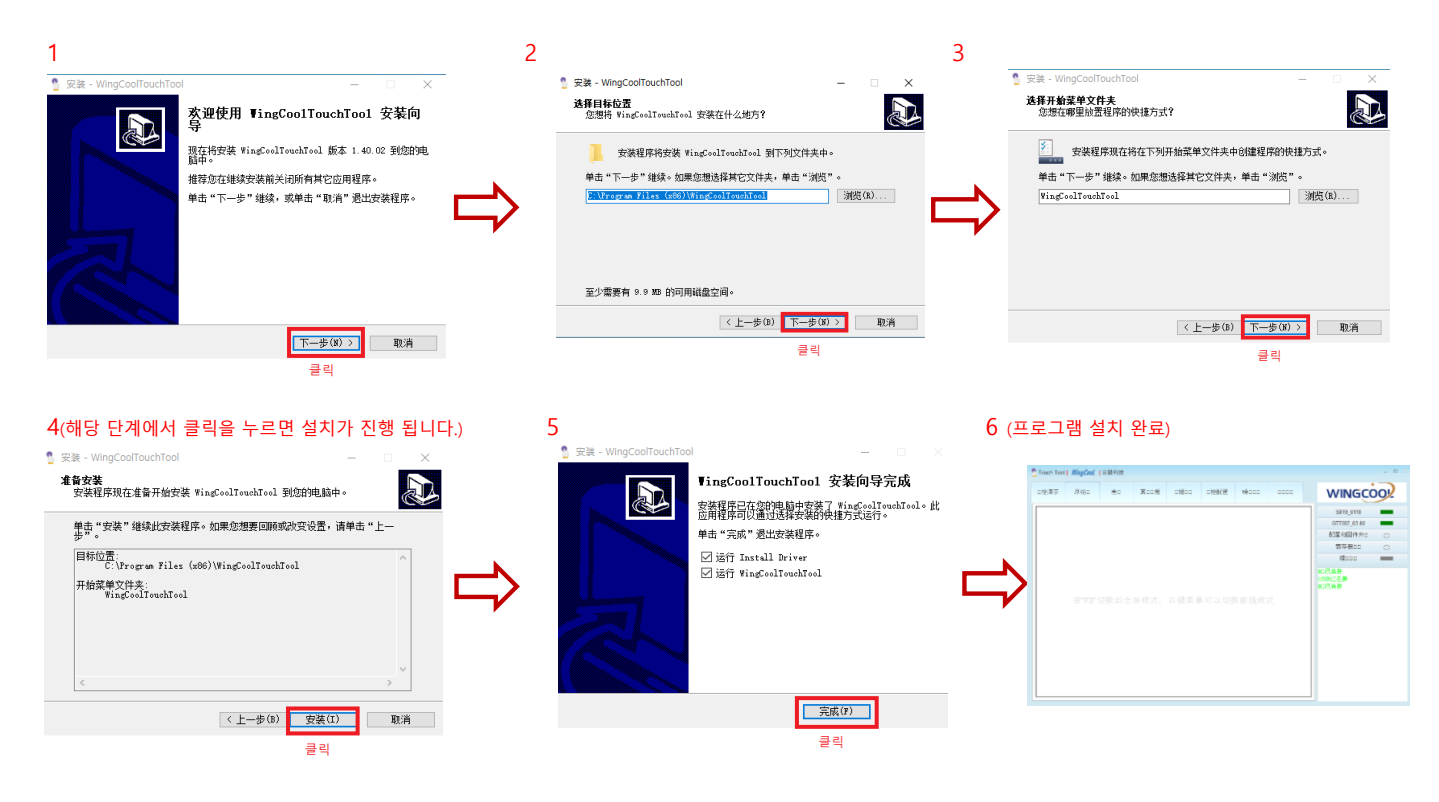

## 3. 펌웨어 업데이트

오른쪽 메뉴창 3번째 항목의 펌웨어 파일 등록 버튼을 누르면 하위 메뉴창이 열리며 다음 순서에 맞게 진행하십시오.

| nouch Tool | WingCool | 云鼓科技  |      |      |        |               |      |                                                                                                  |                                                                 | _ 🗆 X            |                 |
|------------|----------|-------|------|------|--------|---------------|------|--------------------------------------------------------------------------------------------------|-----------------------------------------------------------------|------------------|-----------------|
| 口控演示       | 原始ロ      | 差口    | 其口口据 | 0据00 | 口控配置   | 噪口口口          | 0000 | WI                                                                                               | NGC                                                             |                  |                 |
|            | 按"F3"∜   | 刀换到 全 | 屏模式, | 右键菜单 | 1.可以切ž | <b>奥</b> 画线模: | đ    | S8<br>GTT3<br>配置术<br>Update<br>Config<br>GTox<br>S81XX<br>ChipType<br>寄行<br>机<br>IC已连接<br>USB已建集 | 19_0118<br>187_03.60<br>印固件升口<br>GT7387<br>Update<br>字器口<br>使口口 | X<br>Auto Update | 1. 평웨어 파일 등록 메누 |

1. 파일 열기 버튼을 누르고 펌웨어 파일을 등록 하십시오.

2. 펌웨어 파일이 등록 되었다면 "Update" 버튼을 눌러주세요. 펌웨어 업데이트가 수초간 진행 됩니다.

| S819_0118                                                                                                    | P_Touch Tool   <i>WingCal</i>   云鼓科技 D 2    | S819_0118                                                                                                    |
|----------------------------------------------------------------------------------------------------|---------------------------------------------|----------------------------------------------------------------------------------------------------|
| GT7387_03.60                                                                                                    |                                             | GT7387_03.60                                                                                                    |
| 8(面 ×UI的件升口 ) (Update<br>□ config<br>□ GTXX (Update)<br>○ S81XX (Update)<br>○ S7832 (Update)<br>○ F78321 (Update)<br>○ F78321 (Update)<br>○ CE连接<br>US8已注接<br>UC已连接 | 382(日 > TX1737 日利生(3) > 蜀留今重」 < ○ P 団留の重」34 | BC庫(北山区)1千升口<br>Update<br>Config<br>GTX357<br>ChipType<br>ですな器11<br>ですな器11<br>ですな器11<br>花口と注 接<br>USB已注 接<br>UC已连接<br>USB已注 接 |

3. 프로그램 진행 안내창에 아래와 같이 표시되며 펌웨어 업데이트가 완료됩니다.

| _ • ×                                                                                                   |             |
|----------------------------------------------------------------------------------------------------|-------------|
| WINGCOOL                                                                                                |             |
| S819_0118                                                                                               |             |
| GT7387_03.60                                                                                            |             |
| 配置和固件升口 🔀                                                                                               |             |
| Update                                                                                                  |             |
| 🗌 Config                                                                                                |             |
| GTxxx                                                                                                   |             |
| S81XX .00_2020101001.hex                                                                                |             |
| ChipType GT7387 ~                                                                                       |             |
| Update Auto Update                                                                                      |             |
| 寄存器□□ 🔿                                                                                                 |             |
| 模000                                                                                                    |             |
| [S81xx]检测设备<br>[S81xx]检测到设备<br>[S81xx]开始烧录固件<br>[S81xx]质示成<br>S819_0118烧录成功<br><u>成录时间:8s</u><br>USB已连接 | 프로그램 진행 안내창 |

USB已连接 : USB 연결됨.

수고 하셨습니다.